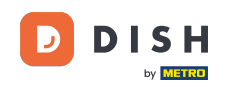

i

Bem-vindo ao painel de reservas do DISH . Neste tutorial, mostraremos como gerenciar suas configurações de notificação.

| <b>DISH</b> RESERVATION                                |                                                                                              | . <b>.</b>                       | Test Bistro Trainir    | ng 🖸   🖊 🗸 😁                    |
|--------------------------------------------------------|----------------------------------------------------------------------------------------------|----------------------------------|------------------------|---------------------------------|
| Reservations                                           | Have a walk-in customer? Received a reservation request over phone / email reservation book! | ? Don't forget to add it to your | WALK-IN A              | DD RESERVATION                  |
| 🛏 Table plan                                           |                                                                                              |                                  |                        |                                 |
| 🍴 Menu                                                 | C Thu, 28 Sep                                                                                | · Thu, 28 Sep                    |                        |                                 |
| 🛎 Guests                                               | There is <b>1</b> active limit configured for the selected time period                       |                                  |                        | Show more 🖌                     |
| 🕲 Feedback                                             |                                                                                              |                                  |                        |                                 |
| 🗠 Reports                                              | ○ All ○ Completed                                                                            | ○ Cancelled                      | 0 🔁 0                  | <b>m</b> 0/37                   |
| 🌣 Settings 👻                                           |                                                                                              |                                  |                        |                                 |
|                                                        | No reserv                                                                                    | ations available                 |                        |                                 |
| Too many guests in house?<br>Pause online reservations | Print Designed by Hospitality Digital GmbH. All rights reserved.                             | FAQ                              | Terms of use   Imprint | Data privacy   Privacy Settings |

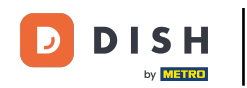

## Primeiro, vá em Configurações no menu à sua esquerda.

| <b>DISH</b> RESERVATION   |                                           |                               |                           |                                | <b>≜</b> ● Te | est Bistro Tra   | ining 🕤         | <u> 취</u> 분 ~ |        |
|---------------------------|-------------------------------------------|-------------------------------|---------------------------|--------------------------------|---------------|------------------|-----------------|---------------|--------|
| Reservations              | Have a walk-in customer reservation book! | ? Received a reservation red  | quest over phone / email? | Don't forget to add it to your | r 🔽           | VALK-IN          | ADD RESERV      |               |        |
| Ħ Table plan              |                                           |                               |                           |                                |               |                  | _               |               |        |
| 🎢 Menu                    | (<)                                       |                               | Thu, 28 Sep -             | Thu, 28 Sep                    |               |                  | í               |               |        |
| 🛎 Guests                  | There is <b>1</b> active limit cor        | nfigured for the selected tir | ne period                 |                                |               |                  | Shov            | v more 🗸      |        |
| 🕲 Feedback                |                                           |                               |                           |                                |               |                  |                 |               |        |
| 🗠 Reports                 |                                           |                               | Opcoming                  | ⊖ Cancelled                    |               | 0 🙁              | ) <b>=</b> 0/37 | 7             |        |
| 🏟 Settings 👻              |                                           |                               |                           |                                |               |                  |                 |               |        |
| 𝔗 Integrations            |                                           |                               | No reserva                | tions available                |               |                  |                 |               |        |
| Too many guests in house? | Print                                     |                               |                           |                                |               |                  |                 | 6             |        |
| Pause online reservations | Designed by Hospitality Digital Gn        | nbH. All rights reserved.     |                           | F                              | FAQ   Terms o | of use   Imprint | Data privacy    | Privacy Se    | ttings |

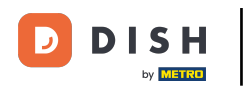

## E então selecione Notificações.

| <b>DISH</b> RESERVATION   |                                                                                                    | <b>*</b> * | Test Bis     | tro Trainir | ng 🕤          | <u> </u>   |        |
|---------------------------|----------------------------------------------------------------------------------------------------|------------|--------------|-------------|---------------|------------|--------|
| Reservations              | Have a walk-in customer? Received a reservation request over phone / email? Don't forget to add it to you reservation book! | ır         | WALK-IN      |             | DD RESERVA    | TION       |        |
| 🛏 Table plan              | Thu 28 Sep - Thu 28 Sep                                                                                                    |            |              |             |               |            |        |
| 🎢 Menu                    |                                                                                                    |            |              |             |               |            |        |
| 🛎 Guests                  | There is 1 active limit configured for the selected time period                                                             |            |              |             | Show          | more 🗸     |        |
| Feedback                  |                                                                                                    |            |              |             |               |            |        |
| 🗠 Reports                 | ○ All ○ Completed                                                                                                    |            | 0 🗹          | <b>**</b> 0 | <b>F</b> 0/37 |            |        |
| 🌣 Settings 👻              |                                                                                                    |            |              |             |               |            |        |
| () Hours                  |                                                                                                    |            |              |             |               |            |        |
| 🗟 Reservations            |                                                                                                    |            |              |             |               |            |        |
| A Tables/Seats            |                                                                                                    |            |              |             |               |            |        |
| 🛱 Reservation limits      |                                                                                                    |            |              |             |               |            |        |
| % Offers                  |                                                                                                    |            |              |             |               |            |        |
| ♠ Notifications           | No reservations available                                                                                                   |            |              |             |               |            |        |
| 🕆 Account                 |                                                                                                    |            |              |             |               |            |        |
| 𝔗 Integrations            | Print                                                                                                    |            |              |             |               | 6          |        |
| Too many guests in house? | Designed by Hospitality Digital GmbH. All rights reserved.                                                                  | FAQ        | Terms of use | Imprint     | Data privacy  | Privacy Se | ttings |

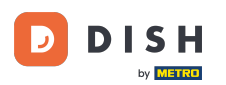

Na seção de destinatários de notificação, vocêVocê pode gerenciar os destinatários que receberão notificações sobre reservas recebidas. Observação: o número de destinatários por mensagem de texto é limitado a 2.

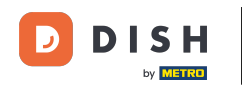

| <b>DISH</b> RESERVATION                                    |                                                                                                    | 🌲 🔹 Test Bistro Training 🕤 🛛 🎽 🗸 🕞                                                   |
|------------------------------------------------------------|----------------------------------------------------------------------------------------------------|--------------------------------------------------------------------------------------|
| Reservations                                               | A Notification recipients                                                                                                    |                                                                                      |
| ㅋ Table plan<br><b>앱</b> Menu                              | As soon as a new reservation or reservation request arrived, you will be notified via amount of text message recipients is limited to 2. | a email and/or text message. Notification recipients can be managed here. The        |
| 🐣 Guests                                                   | + New recipient                                                                                                    |                                                                                      |
| Feedback                                                   | Type Recipient                                                                                                    |                                                                                      |
| 🗠 Reports                                                  | Email 🛛 🖾 training@dish.digital                                                                                                    | × remove                                                                             |
| ই Settings <del>-</del><br>ও Hours                         | Text 🔲 +499876543210                                                                                                    | × remove                                                                             |
| <ul> <li>☑ Reservations</li> <li>▲ Tables/Seats</li> </ul> | ې Notification options                                                                                                    |                                                                                      |
| <ul><li>Reservation limits</li><li>% Offers</li></ul>      | You and your guests will receive notifications from the reservation system at certa<br>only be sent for those events selected here.      | ain times. Email notifications will be sent for all events. Text messages (SMS) will |
|                                                            | Text messages to you                                                                                                    | Text messages to your guests                                                         |
| Account                                                    | Reservation request                                                                                                    | □ Cancellation of reservation (by restaurant)                                        |
| Too many guests in house?                                  | Reservation                                                                                                    | Reminder message - before reservation                                                |

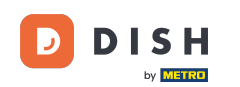

0

A seção de <mark>opções de notificação</mark> permite que você decida quais mensagens seu convidado receberá. Basta usar as caixas de seleção para selecionar.

| <b>DISH</b> RESERVATION   |                                                                                                    | 🌲 🔹 Test Bistro Training 🕤 🛛 🎽 🔶                                                   |
|---------------------------|----------------------------------------------------------------------------------------------------|------------------------------------------------------------------------------------|
|                           |                                                                                                    |                                                                                    |
| Reservations              | ♠ Notification options                                                                                                    |                                                                                    |
| 펵 Table plan              |                                                                                                    |                                                                                    |
| 🍴 Menu                    | You and your guests will receive notifications from the reservation system at certai<br>only be sent for those events selected here. | n times. Email notifications will be sent for all events. Text messages (SMS) will |
| 📇 Guests                  | Text messages to you                                                                                                    | Text messages to your guests                                                       |
| Feedback                  | Reservation request                                                                                                    | Cancellation of reservation (by restaurant)                                        |
| 🗠 Reports                 | Percentation                                                                                                    | Dominder message hefere reconstion                                                 |
| 🔹 Settings 👻              | Reservation                                                                                                    | Reminder message - before reservation                                              |
| () Hours                  | Cancellation/Modification of reservation (by customer)                                                                               |                                                                                    |
| Reservations              |                                                                                                    |                                                                                    |
| 🛱 Tables/Seats            | ♀ Notification text                                                                                                    |                                                                                    |
| 🛱 Reservation limits      |                                                                                                    |                                                                                    |
| <b>%</b> Offers           | You can configure additional text, which will be added to the confirmation e-mail t                                                  | o your guests.                                                                     |
|                           | Sehr geehrte Gäste, vielen Dank für Ihre Reservierung! Wir freuen uns auf Ihr Kor                                                    | nmen.                                                                              |
| 😚 Account                 |                                                                                                    |                                                                                    |
| ${\cal O}$ Integrations   | A Notification newsletter option                                                                                                    | <i>w</i>                                                                           |
| Too many guests in house? |                                                                                                    |                                                                                    |

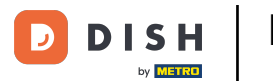

Na seção Texto de notificação, você pode configurar um texto adicional, que será adicionado ao e-mail de confirmação para seu convidado.

| <b>DISH</b> RESERVATION   |                                                                                     | <b>*</b> *                  | Test Bistro Training 🕤           | )   ╬ ~ (•             |     |
|---------------------------|-------------------------------------------------------------------------------------|-----------------------------|----------------------------------|------------------------|-----|
|                           | Text messages to you                                                                | Text messages to y          | our guests                       |                        |     |
| Reservations              |                                                                                     |                             |                                  |                        |     |
| 🛏 Table plan              | Reservation request                                                                 | Cancellation of reservation | (by restaurant)                  |                        |     |
| 🍴 Menu                    | Reservation                                                                         | Reminder message - before   | ereservation                     |                        |     |
| 🐣 Guests                  | <ul> <li>Cancellation/Modification of reservation (by customer)</li> </ul>          |                             |                                  |                        |     |
| Feedback                  | ♀ Notification text                                                                 |                             |                                  |                        | 1   |
| 🗠 Reports                 |                                                                                     |                             |                                  |                        |     |
| 🌣 Settings 🗸              | You can configure additional text, which will be added to the confirmation e-mail t | o your guests.              |                                  |                        |     |
| () Hours                  | Sehr geehrte Gäste, vielen Dank für Ihre Reservierung! Wir freuen uns auf Ihr Kor   | nmen.                       |                                  |                        |     |
| ☑ Reservations            |                                                                                     |                             |                                  |                        |     |
| A Tables/Seats            |                                                                                     |                             |                                  |                        | 4   |
| 🛱 Reservation limits      | Ω Notification newsletter option                                                    |                             |                                  |                        |     |
| <b>%</b> Offers           |                                                                                     |                             |                                  |                        |     |
|                           | Allow customers to subscribe to your newsletter mailing list.                       |                             |                                  |                        |     |
| Account                   | Provide newsletter option                                                           |                             |                                  |                        |     |
| 𝔗 Integrations            |                                                                                     |                             |                                  | SAVE                   |     |
| Too many guests in house? | Designed by Hospitality Digital GmbH. All rights reserved.                          | FAQ   T                     | erms of use   Imprint   Data pri | ivacy   Privacy Settin | igs |

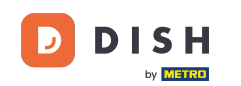

Para fornecer a opção de assinar sua newsletter, marque a caixa de seleção em Fornecer opção de newsletter na seção Opção de notificação de newsletter.

| <b>DISH</b> RESERVATION   |                                                                                     | 🌲 🔹 Test Bistro Training 🕤 🛛 🏄 🗸 🚱                             |
|---------------------------|-------------------------------------------------------------------------------------|----------------------------------------------------------------|
|                           | Text messages to you                                                                | Text messages to your guests                                   |
| Reservations              |                                                                                     |                                                                |
| 🍽 Table plan              | Reservation request                                                                 | Cancellation of reservation (by restaurant)                    |
| ₩1 Menu                   | Reservation                                                                         | Reminder message - before reservation                          |
| 🛎 Guests                  | <ul> <li>Cancellation/Modification of reservation (by customer)</li> </ul>          |                                                                |
| 🕲 Feedback                | △ Notification text                                                                 |                                                                |
| 🗠 Reports                 |                                                                                     |                                                                |
| 🔹 Settings 👻              | You can configure additional text, which will be added to the confirmation e-mail t | o your guests.                                                 |
| () Hours                  | Sehr geehrte Gäste, vielen Dank für Ihre Reservierung! Wir freuen uns auf Ihr Kon   | nmen.                                                          |
| 🖄 Reservations            |                                                                                     |                                                                |
| 🛱 Tables/Seats            |                                                                                     |                                                                |
| 🛱 Reservation limits      | Q Notification newsletter option                                                    |                                                                |
| % Offers                  |                                                                                     |                                                                |
|                           | Allow customers to subscribe to your newsletter mailing list.                       |                                                                |
| 希 Account                 | Provide newsletter option                                                           |                                                                |
|                           |                                                                                     | SAVE                                                           |
| Too many guests in house? | Designed by Hospitality Digital GmbH. All rights reserved.                          | FAQ   Terms of use   Imprint   Data privacy   Privacy Settings |

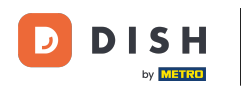

## Depois de ajustar todas as configurações de notificação, clique em SALVAR para aplicar as alterações.

| DISH RESERVATION         |                                                                                     | <b>\$</b> °                     | Test Bistro Training 🕤             | ~ <sup>계</sup> 분 |        |
|--------------------------|-------------------------------------------------------------------------------------|---------------------------------|------------------------------------|------------------|--------|
|                          | Text messages to you                                                                | Text messages to yo             | our guests                         |                  |        |
| Reservations             |                                                                                     | _                               |                                    |                  |        |
| Ħ Table plan             | Reservation request                                                                 | Cancellation of reservation (b) | by restaurant)                     |                  |        |
| 🍴 Menu                   | Reservation                                                                         | ✓ Reminder message - before i   | reservation                        |                  |        |
| 🛎 Guests                 | <ul> <li>Cancellation/Modification of reservation (by customer)</li> </ul>          |                                 |                                    |                  |        |
| Feedback                 | ♪ Notification text                                                                 |                                 |                                    |                  |        |
| 🗠 Reports                |                                                                                     |                                 |                                    |                  | _      |
| 🔹 Settings 👻             | You can configure additional text, which will be added to the confirmation e-mail t | o your guests.                  |                                    |                  |        |
| () Hours                 | Sehr geehrte Gäste, vielen Dank für Ihre Reservierung! Wir freuen uns auf Ihr Kor   | nmen.                           |                                    |                  |        |
| 🖻 Reservations           |                                                                                     |                                 |                                    |                  |        |
| 🛱 Tables/Seats           |                                                                                     |                                 |                                    |                  |        |
| 📩 Reservation limits     | A Notification newsletter option                                                    |                                 |                                    |                  |        |
| % Offers                 | Allow customers to subscribe to your newsletter mailing list.                       |                                 |                                    |                  |        |
|                          |                                                                                     |                                 |                                    |                  |        |
| \land Account            |                                                                                     |                                 |                                    |                  | 1      |
| 𝔗 Integrations           |                                                                                     |                                 |                                    | SAVE             |        |
| oo many guests in house? | Designed by Hospitality Digital GmbH. All rights reserved.                          | FAQ   Ter                       | rms of use   Imprint   Data privac | /   Privacy Set  | ttings |

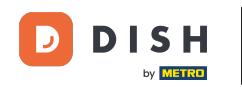

Pronto. Você concluiu o tutorial e agora sabe como gerenciar suas configurações de notificação.

| DISH RESERVATION                |             |                                                                            |                                | <b>*</b> • | Test Bistro Tr      | aining 🕤                     | 4 ×                          |                            |
|---------------------------------|-------------|----------------------------------------------------------------------------|--------------------------------|------------|---------------------|------------------------------|------------------------------|----------------------------|
| Reservations                    | ¢ Notifi    | cation recipients                                                          |                                |            |                     | ⊘ Notificatio<br>been update | on settings l<br>d successfu | have <sup>×</sup><br>ully. |
| 🛏 Table plan                    | As soon as  | a new reservation or reservation request arrived, you will be notified via | a email and/or text message.   | Notifica   | ation recipients ca | an be manage                 | d here. The                  |                            |
| ۳ <b>1</b> Menu                 | amount of   | text message recipients is limited to 2.                                   |                                |            |                     |                              |                              |                            |
| 🛎 Guests                        | + New       | recipient                                                                  |                                |            |                     |                              |                              |                            |
| Feedback                        | Туре        | Recipient                                                                  |                                |            |                     |                              |                              |                            |
| 🗠 Reports                       | Email       | ⊠ training@dish.digital                                                    |                                |            |                     | ×                            | remove                       |                            |
| 🔹 Settings 👻                    | Text        | <b>.</b> +499876543210                                                     |                                |            |                     | ×                            | remove                       |                            |
| () Hours                        |             |                                                                            |                                |            |                     |                              |                              |                            |
| ☑ Reservations                  | 🎝 Notifi    | cation options                                                             |                                |            |                     |                              |                              |                            |
| 🛱 Tables/Seats                  |             |                                                                            |                                |            |                     |                              |                              |                            |
| 🛱 Reservation limits            | You and yo  | ur guests will receive notifications from the reservation system at certa  | ain times. Email notifications | will be    | sent for all events | s. Text message              | es (SMS) will                | i i                        |
| <b>%</b> Offers                 | only be ser | it for those events selected here.                                         |                                |            |                     |                              |                              |                            |
|                                 | Text m      | lessages to you                                                            | Text messages                  | to yo      | our guests          |                              |                              |                            |
| \land Account                   |             |                                                                            |                                |            |                     |                              |                              |                            |
| 𝔗 Integrations                  | Z Reserv    | ation request                                                              | □ Cancellation of reserv       | ation (I   | oy restaurant)      |                              |                              |                            |
| Notification settings have been | updated suc | ccessfully.                                                                |                                |            |                     |                              |                              | ×                          |

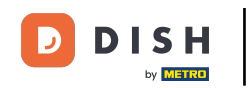

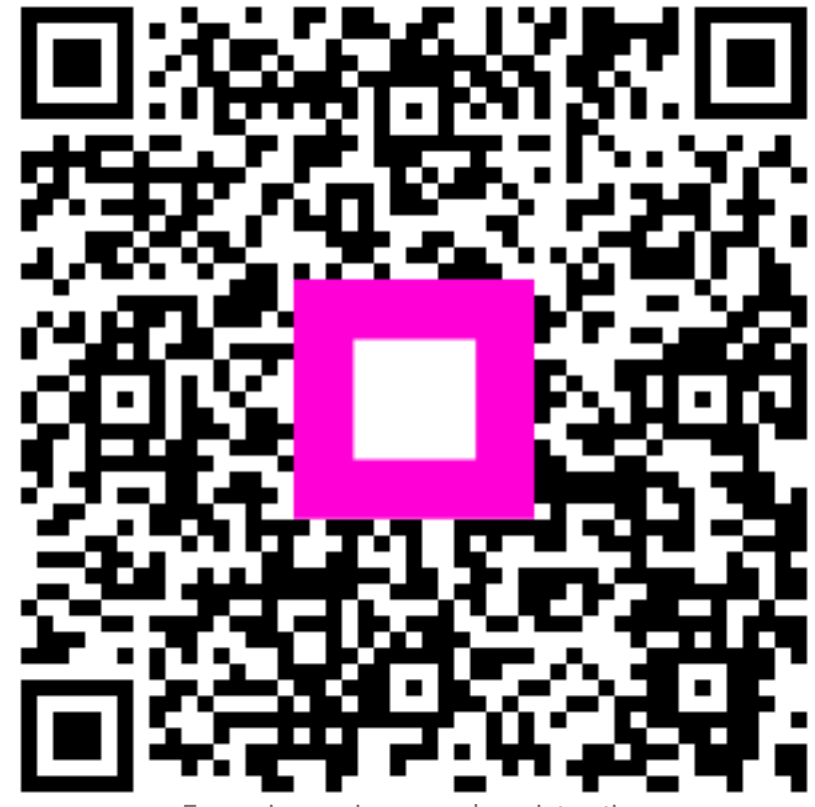

Escaneie para ir para o player interativo